# 在ISE中匯入和匯出證書

#### 目錄

<u>簡介</u> <u>背景資訊</u> <u>在ISE中匯出證書</u> 在ISE中匯入證書

## 簡介

本文說明如何匯入和匯出思科身份服務引擎(ISE)中的證書。

#### 背景資訊

ISE將證書用於各種用途(Web UI、Web門戶、EAP、pxgrid)。 ISE上存在的證書可以具有以下 角色之一:

- •管理員:用於管理員門戶的節點間通訊和身份驗證。
- EAP:用於EAP身份驗證。
- RADIUS DTLS:用於RADIUS DTLS伺服器身份驗證。
- 門戶:在所有思科ISE終端使用者門戶之間通訊。
- PxGrid:要在pxGrid控制器之間通訊。

備份安裝在ISE節點上的證書非常重要。進行配置備份時,將進行配置資料和管理員節點證書的備 份。但是,對於其他節點,證書備份是單獨進行的。

## 在ISE中匯出證書

·導覽至Administration > System > Certificates > Certificate Management> System certificate。展開 **節點,選擇證書,然後按一下Export**,如下圖所示:

| dentity Services Engine                                                                                                    | lome )  | Context Visibility                                                                                                    | Policy Administration                             | Work Centers                       |                    |
|----------------------------------------------------------------------------------------------------|---------|----------------------------------------------------------------------------------------------------|---------------------------------------------------|------------------------------------|--------------------|
| System      Hentity Management      Network Resources      Device Portal Management pxGrid Services                                                              |         |                                                                                                    |                                                   |                                    |                    |
| Deployment Licensing ▼Certificates ► Logging ➤ Maintenance Upgrade ➤ Backup & Restore ➤ Admin Access ➤ Settings                                                  |         |                                                                                                    |                                                   |                                    |                    |
| 0                                                                                                    |         |                                                                                                    |                                                   |                                    |                    |
| Certificate Management     System Certificates ▲ For disaster recovery it is recommended to export certificate and private key pairs of all system certificates. |         |                                                                                                    |                                                   |                                    |                    |
| System Certificates                                                                                                    | 📝 Edit  | Generate Self Signed Certificate                                                                                         | Import 🕃 Export 🗙                                 | Delete View                        |                    |
| Trusted Certificates                                                                                                    |         | Friendly Name                                                                                                    | Used By                                           | Portal group tag                   | Issued To          |
| OCSP Client Profile                                                                                                    | ▼ ise-1 |                                                                                                    |                                                   |                                    |                    |
| Certificate Signing Requests                                                                                                    |         | Default self-signed server certificate                                                                                   | EAP Authentication, Admin,<br>Portal, RADIUS DTLS | Default Portal Certificate Group 👔 | ise-1.ise.local    |
| Certificate Periodic Check Setti                                                                                                    |         | OU=ISE Messaging Service,CN=ise-1.ise.l<br>ocal#Certificate Services Endpoint Sub CA<br>- ise-1#00005                    | ISE Messaging Service                             |                                    | ise-1.ise.local    |
| Certificate Authority     Certificate Authority Certificates                                                                                                    |         | OU=Certificate Services System Certificat<br>e,CN=ise-1.ise.local#Certificate Services E<br>ndpoint Sub CA - ise-1#00003 | pxGrid                                            |                                    | ise-1.ise.local    |
| Internal CA Settings                                                                                                    |         | Default self-signed saml server certificate -<br>CN=SAML_ISE.ise.local                                                   | SAML                                              |                                    | SAML_ISE.ise.local |
| Certificate Templates                                                                                                    | ► ise-2 |                                                                                                    |                                                   |                                    |                    |

如下圖所示,選擇Export Certificate and Private Key。輸入長度至少為8個字元的字母數位密碼。還 原證書需要此密碼。

| Export Certificate'Default self-signed server certificate'                                                         |               |  |  |
|----------------------------------------------------------------------------------------------------|---------------|--|--|
| <ul> <li>Export Certificate Only</li> </ul>                                                                        |               |  |  |
| <ul> <li>Export Certificate and Private Key</li> </ul>                                                             |               |  |  |
| *Private Key Password                                                                                              |               |  |  |
| *Confirm Password                                                                                                  |               |  |  |
| Warning: Exporting a private key is not a secure operation. It could lead to possible exposure of the private key. |               |  |  |
|                                                                                                    | Export Cancel |  |  |

提示:不要忘記密碼。

# 在ISE中匯入證書

0

在ISE上匯入證書涉及兩個步驟。

步驟1.確定證書是自簽名證書還是第三方簽名證書。

- 如果證書是自簽名的,則在受信任的證書下匯入證書的公鑰。
- 如果證書是由某個第三方證書頒發機構簽名的,請匯入根證書以及該證書的所有其他中間證書

導覽至Administration > System > Certificates > Certificate Management > Trusted Certificate,按 一下Import,如下圖所示。

| dentity Services Engine                                                                   | Home 	→ Context Visibility 	→ Opera | ations  > Policy  - Administra | tion Vork Centers              |
|-------------------------------------------------------------------------------------------|-------------------------------------|--------------------------------|--------------------------------|
| System  Identity Management  Network Resources  Device Portal Management  pxGrid Services |                                     |                                |                                |
| Deployment Licensing - Certificates                                                       | ► Logging ► Maintenance Upgrad      | de   Backup & Restore   Admin  | n Access                       |
| 0                                                                                         |                                     |                                |                                |
| ✓ Certificate Management                                                                  | Trusted Certificates                |                                |                                |
| System Certificates                                                                       | / Edit 🕂 Import 🚯 Export 🗙 Dele     | ete 🔎 View                     |                                |
| Trusted Certificates                                                                      | Friendly Name                       | ▲ Status                       | Trusted For Ser                |
| OCSP Client Profile                                                                       | Baltimore CyberTrust Root           | Enabled                        | Cisco Services 02              |
| Certificate Signing Requests                                                              | Cisco ECC Root CA 2099              | Enabled                        | Cisco Services 03              |
| Certificate Signing Requests                                                              | Cisco Licensing Root CA             | Enabled                        | Cisco Services 01              |
| Certificate Periodic Check Setti                                                          | Cisco Manufacturing CA SHA2         | Enabled                        | Infrastructure 02<br>Endpoints |
| Certificate Authority                                                                     | Cisco Root CA 2048                  | Ø Disabled                     | Endpoints 5F<br>Infrastructure |
|                                                                                           | Cisco Root CA 2099                  | Enabled                        | Cisco Services 01              |
|                                                                                           | Cisco Root CA M1                    | Enabled                        | Cisco Services 2E              |

| dentity Services Engine            | Home   Context Visibility   Operations   Policy   Administration   Work Centers |
|------------------------------------|---------------------------------------------------------------------------------|
| ✓ System → Identity Management     | Network Resources     Device Portal Management pxGrid Services                  |
| Deployment Licensing - Certificate | es                                                                              |
| 0                                  |                                                                                 |
| - Certificate Management           | Import a new Certificate into the Certificate Store                             |
| System Certificates                | * Certificate File Browse Defaultselfsignedservercerti.pem                      |
| Trusted Certificates               | Friendly Name ISE_Self_Signed                                                   |
| OCSP Client Profile                | Trusted For: (i)                                                                |
| Certificate Signing Requests       | ✓ Trust for authentication within ISE                                           |
| Certificate Periodic Check Setti   | Trust for client authentication and Syslog                                      |
| Certificate Authority              | Trust for certificate based admin authentication                                |
|                                    |                                                                                 |
|                                    | Trust for authentication of Cisco Services                                      |
|                                    | Validate Certificate Extensions                                                 |
|                                    | Description                                                                     |
|                                    |                                                                                 |
|                                    | Submit                                                                          |
|                                    |                                                                                 |

步驟2.匯入實際證書。

1.如本圖所示,導覽至Administration>System>Certificates>Certificate Management**,然後單**擊 Import。如果為證書分配了管理員角色,則節點上的服務將重新啟動。

| dentity Services Engine             | lome       | <ul> <li>Context Visibility</li> </ul>                                                                                                    | <ul> <li>Operations</li> </ul>    | ▶ Policy                          | - Administration         | Work Centers                                   |
|-------------------------------------|------------|----------------------------------------------------------------------------------------------------|-----------------------------------|-----------------------------------|--------------------------|------------------------------------------------|
| ▼System → Identity Management → M   | Network Re | sources                                                                                                    | Portal Management                 | pxGrid Ser                        | vices                    |                                                |
| Deployment Licensing - Certificates | ▸ Loggi    | ng Maintenance                                                                                                    | Upgrade Ba                        | ckup & Restor                     | e I Admin Ac             | cess > Settings                                |
| 0                                   |            |                                                                                                    |                                   |                                   |                          |                                                |
| - Certificate Management            | System     | Certificates 🔥 F                                                                                                    | or disaster recover               | γ it is recomme                   | anded to export co       | ertificate and private key pairs of all syster |
| System Certificates                 | 📝 Edit     | Generate Self                                                                                                    | Signed Certificate                | 🕂 Import                          | Export                   | Colete Delete View                             |
| Trusted Certificates                |            | Friendly Name                                                                                                    |                                   | Used By                           |                          | Portal group tag                               |
| OCSP Client Profile                 | ▼ ise-1    |                                                                                                    |                                   |                                   |                          |                                                |
| Certificate Signing Requests        |            | Default self-signed se                                                                                                    | erver certificate                 | EAP Auther<br>Admin, Port<br>DTLS | ntication,<br>al, RADIUS | Default Portal Certificate Group (j)           |
| Certificate Periodic Check Setti    |            | OU=ISE Messaging Service,CN=ise-1.is<br>e.local#Certificate Services Endpoint Su<br>b CA - ise-1#00005<br>OU=Certificate Services System Certific<br>ate,CN=ise-1.ise.local#Certificate Servic<br>es Endpoint Sub CA - ise-1#00003 |                                   | ISE Messaging Service             |                          |                                                |
| Certificate Authority               |            |                                                                                                    |                                   |                                   |                          |                                                |
|                                     |            |                                                                                                    |                                   |                                   |                          |                                                |
|                                     |            | Default self-signed s<br>e - CN=SAML_ISE.is                                                                                                    | aml server certificat<br>se.local | SAML                              |                          |                                                |
|                                     | ► ise-2    |                                                                                                    |                                   |                                   |                          |                                                |

2.選擇要為其匯入證書的節點。

3.瀏覽公鑰和私鑰。

4.輸入證書私鑰的密碼,並選擇所需的角色。

#### 5.現在按一下Submit,如下圖所示。

| uluilu Identity Services Engine Home → Context Visibility →                | Operations    Policy   Administration   Work Centers                                                                                             |  |  |  |
|----------------------------------------------------------------------------|----------------------------------------------------------------------------------------------------|--|--|--|
| System      Identity Management      Network Resources      Device Portage | al Management pxGrid Services                                                                                                    |  |  |  |
| Deployment Licensing Certificates Logging Maintenance U                    | Jpgrade   Backup & Restore   Admin Access   Settings                                                                                             |  |  |  |
| 0                                                                          |                                                                                                    |  |  |  |
| Certificate Management     Import Server Certificate                       |                                                                                                    |  |  |  |
| System Certificates * Select Node                                          | a ise-1                                                                                                    |  |  |  |
| Trusted Certificates                                                       |                                                                                                    |  |  |  |
| OCSP Client Profile * Certificate File                                     | Browse Defaultselfsignedservercerti.pem                                                                                                    |  |  |  |
| Certificate Signing Requests * Private Key File                            | Browse Defaultselfsignedservercerti.pvk                                                                                                    |  |  |  |
| Certificate Periodic Check Setti                                           |                                                                                                    |  |  |  |
| ► Certificate Authority Password                                           |                                                                                                    |  |  |  |
| Friendly Name                                                              | ISE_Self_Signed                                                                                                    |  |  |  |
|                                                                            |                                                                                                    |  |  |  |
| Allow Wildcard Certificates                                                |                                                                                                    |  |  |  |
| Validate Certificate Extensions                                            |                                                                                                    |  |  |  |
|                                                                            |                                                                                                    |  |  |  |
| Usage                                                                      | і                                                                                                    |  |  |  |
|                                                                            |                                                                                                    |  |  |  |
|                                                                            | Admin: Use certificate to authenticate the ISE Admin Portal  Admin: Use certificate to authenticate for EAP protocols that use SSL/TLS tuppeling |  |  |  |
| Colort Descripted                                                          | RADIUS DTLS: Use certificate for the RADSec server                                                                                               |  |  |  |
| Select Required                                                            | pxGrid: Use certificate for the pxGrid Controller                                                                                                |  |  |  |
| Role                                                                       | SAML: Use certificate for SAML Signing                                                                                                    |  |  |  |
|                                                                            | Portal: Use for portal                                                                                                    |  |  |  |
|                                                                            |                                                                                                    |  |  |  |
|                                                                            | Submit Cancel                                                                                                    |  |  |  |
|                                                                            |                                                                                                    |  |  |  |

#### 關於此翻譯

思科已使用電腦和人工技術翻譯本文件,讓全世界的使用者能夠以自己的語言理解支援內容。請注 意,即使是最佳機器翻譯,也不如專業譯者翻譯的內容準確。Cisco Systems, Inc. 對這些翻譯的準 確度概不負責,並建議一律查看原始英文文件(提供連結)。